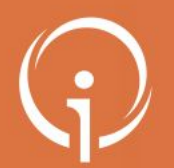

FICHE PRATIQUE - VT GRAND ÂGE - MÉDECINS LIBÉRAUX Accès Médecins Libéraux à l'outil VTGA (1/2)

Accédez à la plateforme en cliquant sur ce lien : plateforme ViaTrajectoire

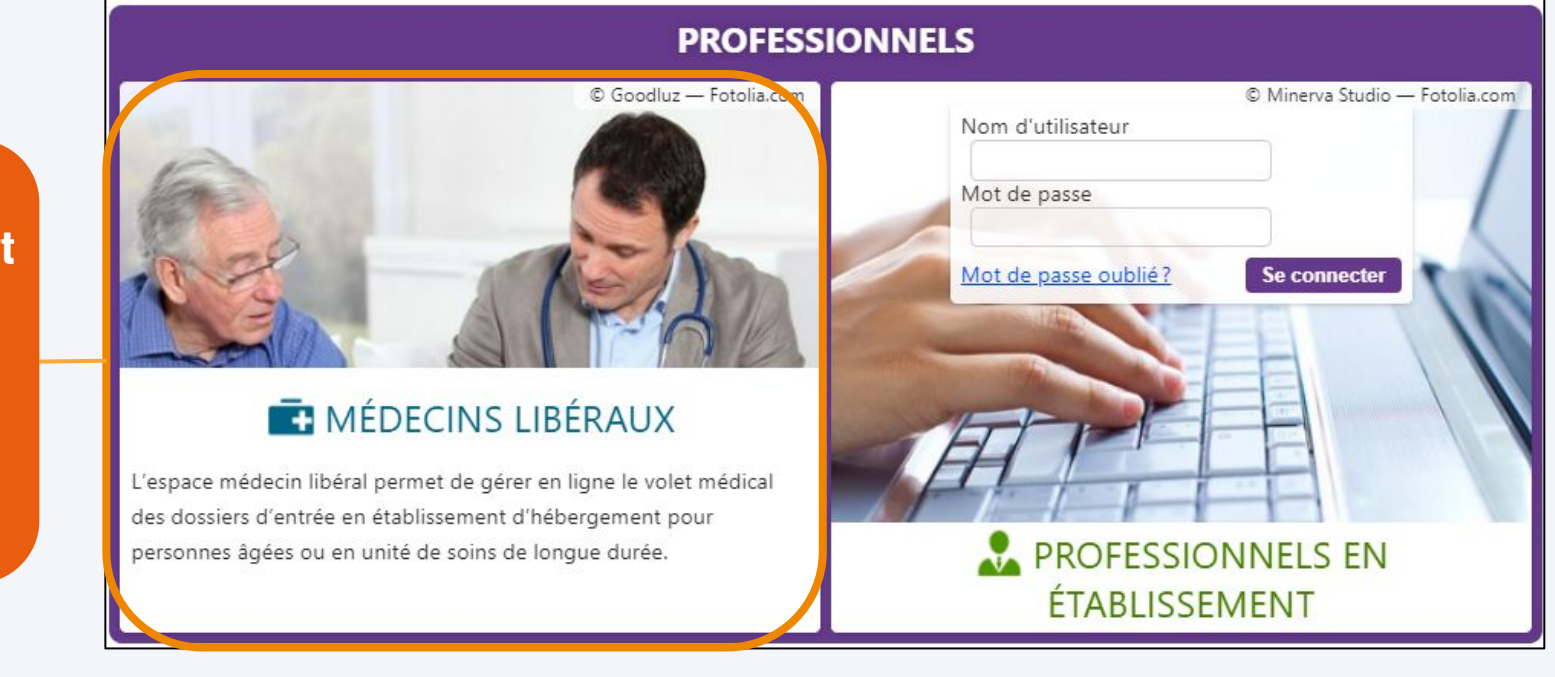

Cliquez sur l'encart « MÉDECINS LIBÉRAUX » pour vous connecter à votre espace ML

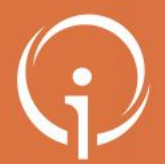

FICHE PRATIQUE - VT GRAND ÂGE - MÉDECINS LIBÉRAUX Accès Médecins Libéraux à l'outil VTGA (2/2)

Attention, la première connexion se fait toujours par carte CPS ou e-CPS et permet de créer son mot de passe

Il existe plusieurs moyens de connexions possibles à la plateforme ViaTrajectoire

- Carte CPS ou application e-CPS (déjà utilisée pour d'autres applications)
- Authentification forte par e-mail (seulement après s'être connecté à minima une fois par carte CPS ou e-CPS) : vous renseignez identifiant et mot de passe puis confirmez le code qui vous est envoyé

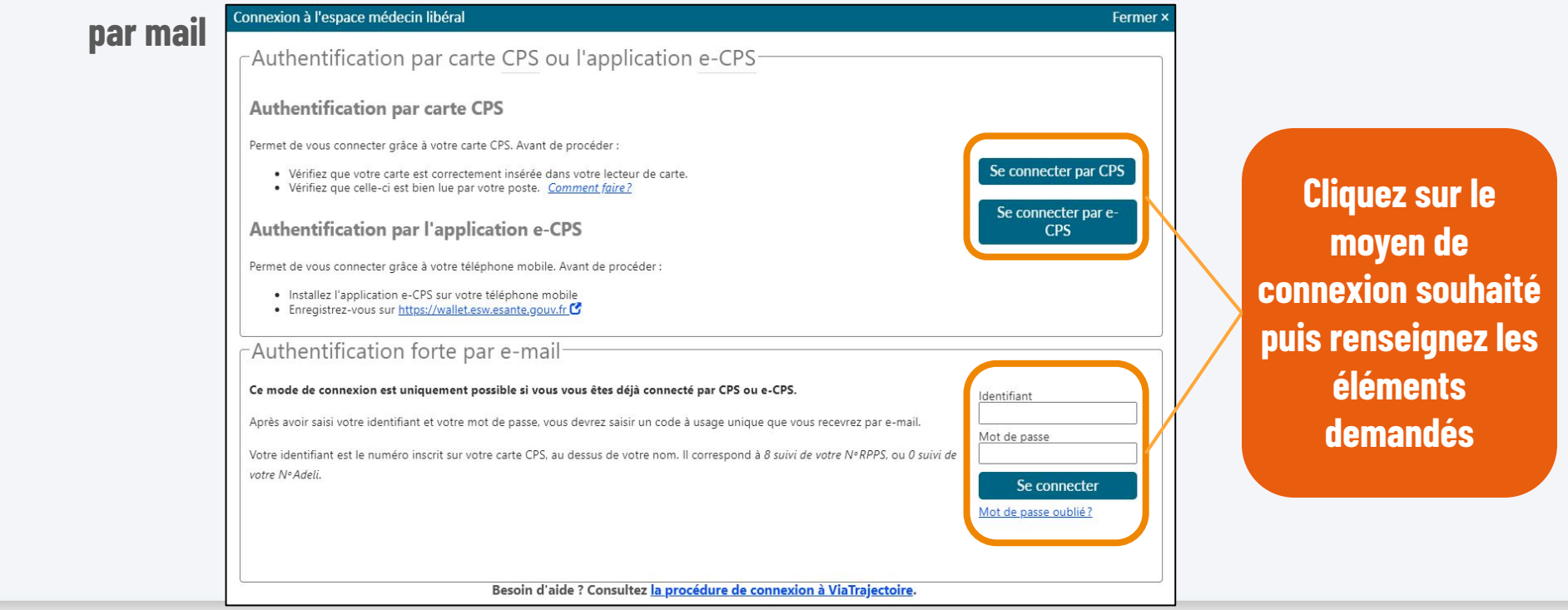

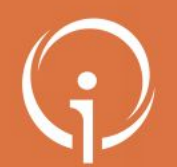

FICHE PRATIQUE - VT GRAND ÂGE - MÉDECINS LIBÉRAUX

**Espace ML : accès à l'ensemble des dossiers ViaTrajectoire** 

## Votre page d'accueil

- Depuis la page d'accueil, vous pouvez consulter la liste des patients qui vous sollicitent sur la plateforme VT
- Tous les types de dossiers ViaTrajectoire peuvent être présents dans cette liste (TND, Hébergement PA, SSR, etc.)

| <b>via</b> Trajectoire | 1                      |                                     | 1189A104264264311       |                         | index.                             | Dr. CYRIL TOUBIB0039347 🔲 🕻 |
|------------------------|------------------------|-------------------------------------|-------------------------|-------------------------|------------------------------------|-----------------------------|
| Plateforme de for      | mation CONSULTER LA LI | STE DES PATIENTS CREER UN DOSSIER   | DOCUMENTATION           | MON COMPTE              | AIDE                               |                             |
| Liste des patie        | nts                    |                                     |                         |                         | Trier par dossier le plus récent 🗸 | Accès direct                |
| Dossie                 | rs en cours            | Dossiers annulés et hors patientèle | Dossiers a              | archivés                |                                    | Patient Nom* Prénom         |
|                        |                        | Mme SUPER Girl (née le 1            | 2/06/1954, 68 ans)      |                         |                                    | Rechercher                  |
| Dossier                | Statut du dossier      | Référent du dossier                 |                         | Date de<br>modification | Action attendue                    | Dossier                     |
| ga 48384222            | Non envoyée            | Vous                                |                         | 27/12/2022              | Compléter le dossier               | OHébergement PA             |
|                        |                        | M WEASLEY Ron (né Rona              | ald) (né le 25/12/1950, | 72 ans)                 |                                    | OPlateforme TND             |
| Dossier                | Statut du dossier      | Référent du dossier                 |                         | Date de<br>modification | Action attendue                    | Rechercher                  |
| ga 48381221            | Non envoyée            | CHITS CH SAINTE MUSSE —             | CAP 48                  | 27/12/2022              | Envoyer une demande                |                             |
|                        |                        |                                     |                         |                         | 2 résultats   1.                   |                             |
|                        |                        |                                     |                         |                         |                                    |                             |

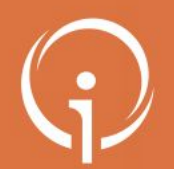

FICHE PRATIQUE - VT GRAND ÂGE - MÉDECINS LIBÉRAUX Espace ML : page d'accueil et accès aux dossiers VT

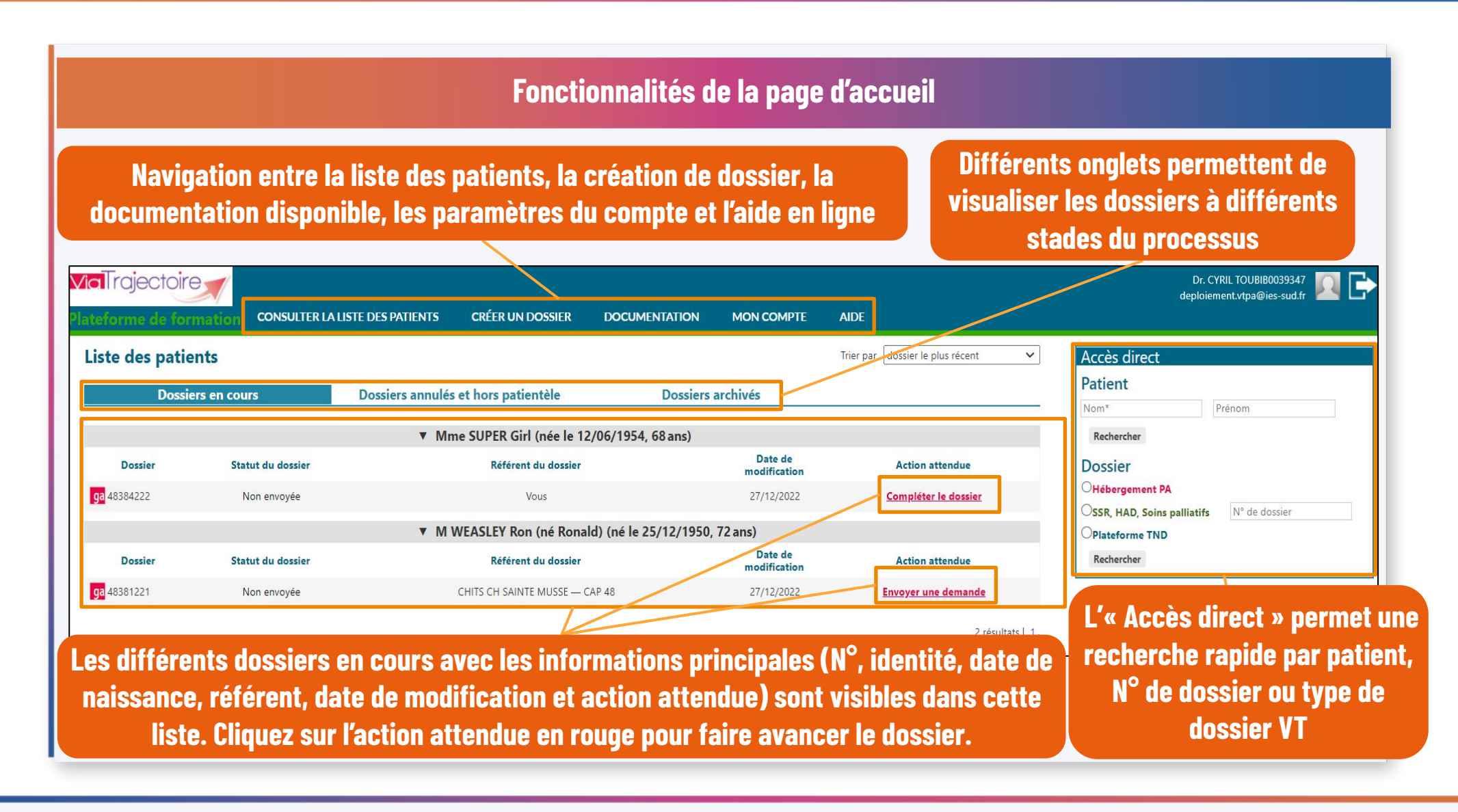

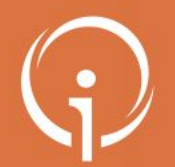

FICHE PRATIQUE - VT GRAND ÂGE - MÉDECINS LIBÉRAUX Accepter (ou refuser) un dossier

Accepter le dossier pour déclarer la personne comme faisant partie de votre patientèle

• Pour compléter un dossier pour lequel vous êtes désigné comme médecin traitant, vous devez accepter le dossier (il est aussi possible de le refuser, ce qui est définitif)

| ia Trajectoire<br>ateforme de for                   | mation CONSULTER LALIS                                   | STE DES PATIENTS CRÉER UN DC                                                            | DSSIER DOCUMENTATION                                                    |                                                       | AIDE                                                                            |              | Cliquez sur<br>refuser le                                | « Accep<br>e dossie                    | iter ou<br>er »   |
|-----------------------------------------------------|----------------------------------------------------------|-----------------------------------------------------------------------------------------|-------------------------------------------------------------------------|-------------------------------------------------------|---------------------------------------------------------------------------------|--------------|----------------------------------------------------------|----------------------------------------|-------------------|
| Liste des patie<br>Dossie<br>Dossier<br>ga 48399235 | ents<br>ers en cours<br>Statut du dossier<br>Non envoyée | Dossiers annulés et hors patient<br>M FARREL Owen (<br>Référent di<br>CHITS CH SAINTE N | tèle Dossie<br>né le 02/12/1929, 93 ans)<br>u dossier<br>MUSSE — CAP 48 | ers archivés<br>Date de<br>modification<br>02/01/2023 | Trier par dossier le plus récent Action attendue Accepter ou refuser le dossier |              | Cliquez e<br>« Accepter »<br>la dé                       | ensuite<br>pour co<br>ecision          | sur<br>onfirmer   |
|                                                     | Recta Association                                        | Mme SUP                                                                                 | epter le dossier                                                        |                                                       |                                                                                 |              |                                                          | /                                      | Fermer ×          |
| <b>Dossier</b><br>ga 48384222                       | Non envoyée                                              | Cont<br>M F/                                                                            | firmez-vous que vous (<br>ARREL Owen (né le 02                          | êtes bien le méde<br>2/12/1929, 93 an                 | cin traitant du patient suiva<br>s)                                             | int :        | /                                                        |                                        |                   |
|                                                     |                                                          | ▼ M WEASL 0610                                                                          | 00 - NICE                                                               |                                                       |                                                                                 |              |                                                          |                                        |                   |
| Dossier                                             | Statut du dossier                                        | Si vo                                                                                   | ous refusez, il sera poss                                               | sible de changer d                                    | d'avis depuis l'onglet "Dossi                                                   | iers annulés | s et hors patientèle" de                                 | e la liste des                         | patients          |
| ga 48381221                                         | Non envoyée                                              | CHIIS C.                                                                                |                                                                         |                                                       |                                                                                 |              | Accepter                                                 | Refuser                                | Annuler           |
| Lor<br>médic                                        | sque vous cli<br>al et un mess                           | quez sur « Accep<br>age de confirma                                                     | oter », le dossi<br>tion apparaît (                                     | ier s'ouvre<br>en bas de v                            | au volet<br>votre écran                                                         | fa           | Vous avez signalé o<br>isant partie de votre<br>ViaTraje | e patient c<br>: clientèle a<br>ctoire | omme<br>auprès de |

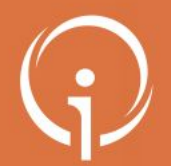

FICHE PRATIQUE - VT GRAND ÂGE - MÉDECINS LIBÉRAUX Compléter le dossier : le volet médical

Le dossier accepté s'ouvre automatiquement et affiche le volet médical L'encart à droite de l'écran permet de **Cliquez sur « Sauvegarder » pour** La partie gauche de l'écran présente visualiser rapidement les éléments clés du enregistrer les informations, puis l'identité du patient, puis affiche les dossier, de consulter les volets et pièces cliquez sur « Valider ». détails du volet à compléter jointes, l'historique, etc. Dossier n°48414239 Référent CHITS CH SAINTE MUSSE - CAP 48 Mme PILI Jennifer (82 ans) (22 RUE DE LA POTERIE, 92150 - SURESNES) Statut 述 En cours de rédaction Type d'hébergement Permanent Volet médical 🔚 Sauvegarder 🖌 Valider - en cours Le contenu du dossier Les champs marqués d'un \* sont obligatoires VOLET ADMINISTRATIF Contexte de la demande VOLET MEDICAL A RENSEIGNER La demande est-elle urgente ? O Oui O Non VOLET AUTONOMIE A RENSEIGNER Motif de la demande \* O Soutien à domicile difficile O Sortie d'hospitalisation (MCO, SSR, psychiatrie) PIECE JOINTES O Changement d'établissement SELECTION ET ENVOLA L'ETABLISSEMENT La personne est-elle actuellement hospitalisée ? O Qui O Non Actions sur le dossier La personne a-t-elle rédigé ses directives anticipées ? O Oui O Non HISTORIQUE DES ACTIONS Médecins spécialistes suivant la personne La personne est-elle suivie par un médecin spécialiste (gériatre, psychiatre, 🛛 Oui 🔾 Non Télécharger le dossier Imprimer les codes neurologue, etc.) oour l'usage Evaluation médicale X Annuler le dossier Créer un dossier Pathologies actuelles et état de santé 🚺 Non renseianées sanitaire Ajouter une pathologie Commentaires sur les pathologies actuelles

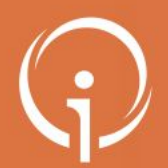

FICHE PRATIQUE - VT GRAND ÂGE - MÉDECINS LIBÉRAUX

**Compléter le dossier : le volet autonomie (évaluation AGGIR) (1/2)** 

|                       |                       |                |                              |                  | Vole               | t auton                | omie et va              | iables discriminantes    |                                   |                              |
|-----------------------|-----------------------|----------------|------------------------------|------------------|--------------------|------------------------|-------------------------|--------------------------|-----------------------------------|------------------------------|
| Complé<br>moins u     | tez la gi<br>ine case | rille<br>e par | d'éval<br><sup>.</sup> ligne | uation<br>puis c | AGGIR<br>liquez    | en coch<br>sur « Va    | ant au<br>alider »      | Cliquez sur<br>accéder à | « VOLET AUTON<br>à cette partie d | OMIE » pour<br>1 dossier.    |
|                       |                       |                |                              |                  |                    |                        |                         |                          | Dossier n°48414239                |                              |
| Mme PILI Jennifer     | (82 ans) (22 RU       | E DE LA F      | OTERIE, 9215                 | 50 SURESNES      | )                  |                        |                         |                          | Référent CHITS C                  | H SAINTE MUSSE - CAP 48      |
|                       |                       |                |                              |                  | <u>.</u>           |                        |                         |                          | Statut 🖄 Er                       | cours de rédaction           |
| Volet autonomie       | - en cours            |                |                              |                  |                    |                        |                         | 🔒 Sauvegarder 😾 Valider  | Type d nebergement Perman         |                              |
|                       |                       |                |                              |                  |                    |                        |                         |                          | Le contenu du dossier             | Ξ                            |
| Evaluation de l       | 'autonomie - AG       | GIR —          |                              |                  |                    |                        |                         |                          |                                   |                              |
|                       |                       |                |                              | Net              | fait               |                        |                         |                          |                                   |                              |
|                       | 1                     | le fait        | r roonton formant            | nac totalomont   | nar correctors ont | nac habituallament     | No poco por do problèmo |                          |                                   |                              |
|                       |                       | tout           | is spontanement              | pas totalement   | pas correctement   | pas nabituelielitelite | ne pose pas de probleme |                          | VOLET AUTONOMIE                   | A RENSEIGNER                 |
| Variables discriminar | ntes                  | -              | _                            | 0                | -                  |                        | -                       |                          | PIECE JOINTES                     |                              |
| Déplacement           | À l'intérieur         |                |                              |                  | 0                  |                        |                         |                          | SELECTION ET ENVOI A L'ETABI      | ISSEMENT                     |
| Deplacement           | À l'extérieur         |                |                              |                  |                    |                        |                         |                          |                                   |                              |
| Toilette              | Haut                  |                |                              |                  |                    |                        |                         |                          | Actions sur le dossier            | 1                            |
| -                     | Bas                   |                |                              |                  |                    |                        |                         |                          | HISTORIQUE DES ACTIONS            |                              |
| Elimination           | Urinaire              |                | 0                            | 0                | 0                  |                        |                         |                          | La Télécharger le dossier         | Limprimer les codes pour     |
|                       | Fécale                | 0              | 0                            | 0                |                    |                        |                         |                          | refection get te dossier          | Fursher is codes pour        |
| Habillage             | Haut                  |                |                              |                  |                    |                        |                         |                          |                                   |                              |
|                       | Moyen                 |                |                              |                  |                    |                        |                         |                          | X Annuler le dossier              | S Créer un dossier sanitaire |
|                       | Bas                   |                |                              |                  |                    |                        |                         |                          |                                   |                              |
| Alimentation          | Se servir             |                |                              |                  |                    |                        |                         |                          |                                   |                              |
|                       | Manger                |                |                              |                  |                    |                        |                         |                          |                                   |                              |
| Orientation           | Temps                 |                |                              |                  |                    |                        |                         |                          | Ilne fois le vo                   | let validé le niv            |
|                       | Espace                |                |                              |                  |                    |                        |                         |                          |                                   |                              |
| Alerter               |                       |                |                              |                  |                    |                        |                         | Dépendance : 6           | nehnanàh                          | o on has do nag              |
| Cohérence             | Communication         |                |                              |                  |                    |                        |                         | Dependance . 0           | ucpentiant                        | <del>e en nas de</del> pay   |
|                       |                       |                |                              | _                |                    |                        |                         |                          |                                   |                              |

de

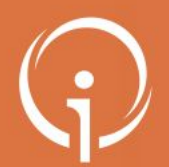

FICHE PRATIQUE - VT GRAND ÂGE - MÉDECINS LIBÉRAUX Compléter le dossier : le volet autonomie (évaluation AGGIR) (2/2)

Date de dernière modification et validation des volets

Vous pouvez mettre à jour les informations en cliquant sur « Modifier » ou confirmer la validité des éléments en cliquant sur « Confirmer validité » Le symbole avec la coche verte indique si les volets sont validés ou non. Si les volets « MÉDICAL » et « AUTONOMIE » présentent le symbole vert coché comme ci-dessous, le médecin a terminé de renseigner le dossier

| Mme PILI Jennifer (82 ans) (22 RUE DE LA POTERIE, 92150 - SURESNES)         Volet autonomie       - validé le 06/01/2023 16:54 |                   |                                    |                  |                        |                          |                    |                      |     |  |                                                                                | Dossier n°48414239<br>Référent CHITS CH SAINTE MUSSE - CAP 48<br>Statut Statut In cours de rédaction<br>Type d'hébergement Permanent |  |  |
|----------------------------------------------------------------------------------------------------|-------------------|------------------------------------|------------------|------------------------|--------------------------|--------------------|----------------------|-----|--|--------------------------------------------------------------------------------|----------------------------------------------------------------------------------------------------|--|--|
| Evaluation de l'a                                                                                                    | autonomie - /     | AGGIR<br>Ne fait<br>pas du<br>tout | pas spontanément | Ne<br>: pas totalement | fait<br>pas correctement | pas habituellement | Ne pose pas de probl | ème |  | Le contenu du dossie<br>Volet Administrati<br>Volet Medical<br>Volet Autonomie |                                                                                                    |  |  |
| /ariables discriminant                                                                                                    | tes               |                                    |                  |                        |                          |                    |                      |     |  | PIECE JOINTES                                                                  |                                                                                                    |  |  |
| Transferts (se lever, s'as                                                                                                    | soir, se coucher) |                                    |                  |                        |                          |                    |                      | А   |  | SELECTION ET ENVOI A L'ETABL                                                   | ISSEMENT                                                                                                    |  |  |
| Déplacement                                                                                                    | À l'intérieur     |                                    |                  |                        |                          |                    | 100 C                | Α   |  |                                                                                |                                                                                                    |  |  |
|                                                                                                    | À l'extérieur     |                                    |                  |                        |                          |                    | 1                    | A   |  | Actions sur le dossier                                                         |                                                                                                    |  |  |
| Toilette                                                                                                    | Haut              |                                    |                  |                        |                          |                    |                      | A   |  | HISTORIOUE DES ACTIONS                                                         |                                                                                                    |  |  |
|                                                                                                    | Bas               |                                    |                  |                        |                          |                    | <b>S</b>             | A   |  | noroni gaz o zo nonono                                                         |                                                                                                    |  |  |
| Elimination                                                                                                    | Urinaire          |                                    |                  |                        |                          |                    | 12 I                 | A   |  | 🚔 Télécharger le dossier                                                       | 🚔 Imprimer les codes pour                                                                                                    |  |  |
|                                                                                                    | Fécale            |                                    |                  |                        |                          |                    |                      | A   |  |                                                                                | l'usager                                                                                                    |  |  |
| Habillage                                                                                                    | Haut              |                                    |                  |                        |                          |                    |                      | A   |  | X Annuler le dossier                                                           | Créer un dossier sanitaire                                                                                                    |  |  |
|                                                                                                    |                   |                                    |                  |                        |                          |                    |                      | A   |  |                                                                                |                                                                                                    |  |  |

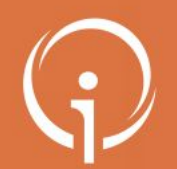

FICHE PRATIQUE - VT GRAND ÂGE - MÉDECINS LIBÉRAUX Possibilité de créer un dossier ViaTrajectoire Grand Âge

## Le médecin libéral peut, s'il le souhaite, créer un dossier ViaTrajectoire Grand Âge de bout en bout

• Au besoin, vous avez la possibilité en tant que médecin de créer un nouveau dossier pour un patient

Pour créer un nouveau dossier pour le compte d'un patient, positionnez votre souris sur « CRÉER UN DOSSIER » puis cliquez sur « Hébergements pour personnes âgées ». Il vous sera alors possible de créer un dossier complet en renseignant les volets administratif, médical et autonomie du dossier (avec des pièces jointes éventuelles) puis utiliser le moteur de recherche pour sélectionner des établissements et leur envoyer une demande d'admission.

| <b>/ia</b> Trajectoire     |                              |                                                     |                   |
|----------------------------|------------------------------|-----------------------------------------------------|-------------------|
| lateforme de formation CON | SULTER LA LISTE DES PATIENTS | CRÉER UN DOSSIER                                    | DOCUMENTATION     |
| Liste des patients         |                              | Hébergements pour pers<br>SSR, HAD, Soins Palliatif | sonnes âgées<br>s |
| Dossiers en cours          | Dossiers annulés e           | Plateformes TND                                     | Dossier           |

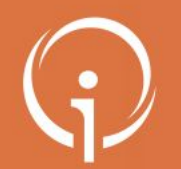

FICHE PRATIQUE - VT GRAND ÂGE - MÉDECINS LIBÉRAUX

Accès direct à un dossier

## Possibilité de recherche rapide d'un dossier

- Vous pouvez utiliser l'encadré présent à droite de la page d'accueil de votre compte pour accéder rapidement à un dossier :
  - Recherche par nom et /ou prénom du patient
  - Tri des dossiers par type (Sanitaire, Grand Âge, TND)
  - Accès à un dossier directement via le numéro de dossier

|                                        | Accès direct                              |
|----------------------------------------|-------------------------------------------|
| Une fois les critères de recherche     | Nom* Prénom                               |
| renseignés, cliquez sur « Rechercher » | Rechercher                                |
|                                        | Dossier                                   |
|                                        | Hébergement PA                            |
|                                        | OSSR, HAD, Soins palliatifs N° de dossier |
|                                        | Rechercher                                |

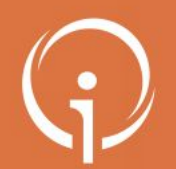

FICHE PRATIQUE - VT GRAND ÂGE - MÉDECINS LIBÉRAUX Possibilité d'effectuer une recherche d'établissement

Le médecin peut procéder à une recherche d'établissement via le moteur de recherche VTGA

• En tant que médecin, il vous est possible d'effectuer des recherches d'établissements pour votre patient et de suivre les réponses apportées par les structures d'accueil sollicitées :

| Mme PILI Jennifer (82 ans)       (22 RUE DE LA POTERIE, 92150 - SURESNES)         Sélection et envoi à l'établissement                         | Dossier n°48414239<br>Référent CHITS CH<br>Statut 💌 En<br>Type d'hébergement Permane | H SAINTE MUSSE - CAP 48<br>cours de rédaction<br>nt |
|----------------------------------------------------------------------------------------------------|--------------------------------------------------------------------------------------|-----------------------------------------------------|
| - Rechercher un établissement et envoyer le dossier                                                                                            | Le contenu du dossier                                                                |                                                     |
| - Critères de recherche                                                                                                    | VOLET ADMINISTRATIF                                                                  | )                                                   |
| Nom ex. EHPAD Beauséjour                                                                                                    | VOLET MEDICAL                                                                        | )                                                   |
| Localité 92150 - SURESNES 🔹 Dans un rayon de 20 km 🗸                                                                                           | VOLET AUTONOMIE                                                                      | )                                                   |
| Tarif (€ / mois)                                                                                                    | PIECE JOINTES                                                                        |                                                     |
| Type d'hébergement 🗹 Permanent 🗋 Temporaire 📋 Accueil de jour 🗋 Accueil de nuit 🗋 Accueil séquentiel<br>Prendre en compte le volet médical 🕐 🗹 | SELECTION ET ENVOI A L'ETABL                                                         | ISSEMENT                                            |
| Recherche avancée >                                                                                                    | Actions sur le dossier                                                               |                                                     |
| Rechercher                                                                                                    | HISTORIQUE DES ACTIONS                                                               |                                                     |
| - Suivre les demandes envoyées                                                                                                    | 🛔 Télécharger le dossier                                                             | Huprimer les codes pour l'usager                    |
| Il n'y a actuellement pas de demande envoyée.                                                                                                  | X Annuler le dossier                                                                 | <b>S</b> Créer un dossier sanitaire                 |

Cliquez sur "SÉLECTION ET ENVOI À L'ÉTABLISSEMENT" pour accéder au moteur de recherche de structures d'hébergement. Sélectionnez les critères dans l'encart "Critères de recherche" puis cliquer sur "Rechercher"

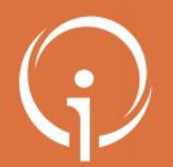

FICHE PRATIQUE - VT GRAND ÂGE - MÉDECINS LIBÉRAUX Possibilité d'assurer le suivi d'un dossier

## Via son espace ViaTrajectoire, le médecin peut suivre l'évolution d'un dossier de sa patientèle

 Que vous ayez ou non envoyé des demandes d'admission, en tant que médecin traitant vous pouvez également assurer un suivi des réponses apportées par les établissements receveurs sollicités depuis l'onglet "SÉLECTION ET ENVOI À L'ÉTABLISSEMENT"

| Nenuis l'onalet      | Sélection et envoi à l'établissement                                                                                                    |
|----------------------|----------------------------------------------------------------------------------------------------|
|                      | - Rechercher un établissement et envoyer le dossier                                                                                          |
| SELECTION ET ENVOI   | - Critères de recherche                                                                                                    |
| À L'ÉTABLISSEMENT",  | Nom ex. EHPAD Beauséjour                                                                                                    |
|                      | Localité 06100 - NICE 💌 Dans un rayon de 20 km 🗸                                                                                             |
| vous trouverez ie    | Tarif (€ / mois) Entre 0 € et 7500 €<br>Type d'hébergement ✓ Permanent □ Temporaire □ Accueil de jour □ Accueil de nuit □ Accueil séquentiel |
| détail des réponses  | Prendre en compte le volet médical 🔋 🗹                                                                                                    |
| ephemoh vue          | Recherche avancée >                                                                                                    |
|                      | Rechercher                                                                                                    |
| d'admission. Vous    | – Suivre les demandes envoyées                                                                                                    |
| pouvez confirmer une | - Etablissements connectés à ViaTrajectoire                                                                                                  |
| nroposition          | Hébergement permanent - Immédiat Modifier l'urgence                                                                                          |
| proposition          | EHPAD PUBLIC FELIX PEY Statur: Confirmé EHPAD Lo demandaur a accentió la proportion de l'Atablicament                                        |
| d'admission ou bien  | 22 Rue De La Poterie, 83210 Sollies Pont     Tél : 04 12 34 56 78                                                                            |
| onnulor uno domondo  | En savoir plus Demander un aurre type d'hébergement Annuler la demande                                                                       |
| annuler une uemanue  | RESIDENCE AUTONOMIE RAI DE SOULEOU Statur Annulé Résidences Autonomie La demande a été annulée par le demandeur                              |
| faite.               | Renvoyer<br>Renvoyer                                                                                                    |